6. HSBC インターネットバンキングでの外貨両替方法

HSBC インターネットバンキングでの外貨の両替について説明いたします。

【実行例】以下、"USD Saving"(米ドル預金口座)から"HKD Savings"(普通預金口座)への両替 振替をする場合の実例です。

 $[ \not = \neg -:$  Banking  $\Rightarrow$  24-Hour Currency Exchange Service]

1. 以下の要領で必要事項を記入します。記入を終えたら、最後に「Go」をクリックしてください。

| My HSBC Banking                        | nvestments Cards Mintgages Loens Insurance MPT/0RS0 Weath-Management                                                                                                    | <b>将包</b> (给钟                                                    |  |  |  |
|----------------------------------------|----------------------------------------------------------------------------------------------------|------------------------------------------------------------------|--|--|--|
| You are here: <b>Banking</b> > 2       | Hour Dumancy Exchange Service (PRNT) (HELD)                                                                                                    | You are logged on LOG OFF) 🗈                                     |  |  |  |
| Transfere                              | 24-Hour Currency Exchange Service                                                                                                    | WACCOUNTS (SHOW                                                  |  |  |  |
| • Oversega Transfer                    | Make Foreign Currency Transfer within HSBC Edit Instructions Templates                                                                                                    | QUICK QUOTE                                                      |  |  |  |
| * Set up Standing                      | Stent>>> Transfer From                                                                                                    | Pasidia Obsi Ca                                                  |  |  |  |
| Instructiona                           |                                                                                                    | triter a stock code                                              |  |  |  |
| Sill Payment                           | Account SSSPOWervantage OBD Savings M 1. 介貝に開替9 令前の通過の講習                                                                                                    | SALANA SALAN                                                     |  |  |  |
| Charitry Donation                      | Step2>>> Transfer To                                                                                                    | Normathing External                                              |  |  |  |
| Atopay                                 | My HSBC Account 2. " My HSBC Account" にチェックを入れる                                                                                                    | APPLICATION CENTRE                                               |  |  |  |
| * Time Depesits                        | Account No. and Type B33 PowerVantage HKD Current 🖌 3. 両替後の資金                                                                                                    | を入金 and options                                                  |  |  |  |
| 24 Hour Durrency<br>Exchange Service   | する口座を選                                                                                                    | 訳 Notare Loans                                                   |  |  |  |
| Country Country                        | Registered HSBC Account                                                                                                    | + New Time Deposit                                               |  |  |  |
| Deposit Plus                           | Account Holder's Name BORDERLESS W CO LTD                                                                                                    | BANKING «ALERTS                                                  |  |  |  |
| F Geld                                 | Account No. and Type S38 BusinessVantage HkD Current 🗸 Show Transfer Limit                                                                                                    | Your Sanking efferts:                                            |  |  |  |
| Bonds / Certificates of<br>Deposit     |                                                                                                    | Account Overdrawn Netification     Outward Payments Netification |  |  |  |
| • ForEx Seitching                      | O Other HSBC Account                                                                                                    | Repayment Due Date Notification                                  |  |  |  |
| Service / Kentente<br>Sutching Service | Account No. (Please onit spaces)                                                                                                    | View / Modify effect                                             |  |  |  |
| Open an Account                        | Account CurrencyPlease Select                                                                                                    | HOTLINE                                                          |  |  |  |
|                                        | 4 西熱会額を指定する通貨単位を選択                                                                                                    | HEBC 2748 8338                                                   |  |  |  |
| PROCESSION & HERRICES                  | Step3>>> Details                                                                                                    | Nenday - Fistary: 09.00 - 57.30<br>Estundary: 09.00 - 19.30      |  |  |  |
| Select an Account                      | Currency USD United States Dollar y Amount 1920.1 5. 金額を記入 Get Rates                                                                                                    |                                                                  |  |  |  |
| • Renninbi Services                    | Notes for making Remminibil transfer:<br>Exchanges of Reminibilities subject to a daily limit of CNY20.000. This is the daily limit for Reminibilities change to be conducted by each |                                                                  |  |  |  |
| International Services                 | Individual outcomer, and is shared amongst all of the Renninbi account(s) you maintain with HSBC. If the above transfer amount exceeds                                                |                                                                  |  |  |  |
| + HSEC China                           | Critication equivalent or the avalance daily criticating and, whichever is lower, the standard will be rejected of the date of standardon.                                            | 2                                                                |  |  |  |
| Conesil Banking Taritta                | Transferon Today 🖌 6. 画替を実行する日を選択                                                                                                    |                                                                  |  |  |  |
| Online Special   Observants            | My NORES (You may enter a message of 60 characters in this box which will be displayed in templates and forward-dated instructions for<br>your own enterance)                         |                                                                  |  |  |  |
| Interest Rates /<br>Calculator         | DECE19 EXCHANGE FROM USD TO HKD 7. メモを記入することができます(任意)                                                                                                    |                                                                  |  |  |  |
| • Exchange Rates /<br>Calculator       | Lobert give in quecker, simpler way or     Transfer next time? Simply click this boar i                                                                                               | 9                                                                |  |  |  |
|                                        | Note: CNV is the ourrency code for Remainfail (RMB) 8. クリック! Go                                                                                                    |                                                                  |  |  |  |
|                                        | A new Financial Calendar shows you a summary of your forward-dated transactions.                                                                                                    | 2                                                                |  |  |  |

2. 以下のような"Confirmation"のページが出てきますので、間違いがなければ「Confirm」をクリックします。(修正する場合は「Modify」、手続きを中止する場合は「Cancel」をクリックします。)

| REPORT NAMES AND ADDRESS OF ADDRESS OF ADDRE | aa oo taalay                      |                                   |              |              |                                                                                                    |
|----------------------------------------------------------------------------------------------------|-----------------------------------|-----------------------------------|--------------|--------------|----------------------------------------------------------------------------------------------------|
| HSBC                                                                                                    | The world's local ban             | ĸ                                 |              |              |                                                                                                    |
| My HIRC Ranking                                                                                                    | Investments Cards Mongages La     | and Insurance MPF / DRSD Weath Ma | agenest      |              | 10 B   10 B                                                                                                    |
| You are here: Ranking >                                                                                                    | X4 Hour Cumincy Gestiange Service |                                   | Q            | 1990) (HELP) | bu are logged on 🛛 LOG OFF) 📑                                                                                                    |
| + Transfers                                                                                                    | 24-Hour Currency Excha            | nge Service                       |              |              | NY ACCOUNTS (SHOW                                                                                                    |
| + Overseas Transfer                                                                                                    | Confirmation                      |                                   |              |              | GUICK BUDTE                                                                                                    |
| + Set up Standing<br>Instructions                                                                                                    | Committation                      | Date a stock code                 |              |              |                                                                                                    |
| - 80 Payment                                                                                                    | Please verify the following d     | Please other stock code           |              |              |                                                                                                    |
| > Charity Denation                                                                                                    |                                   |                                   |              |              | the set of the set of |
| <ul> <li>Autopay</li> </ul>                                                                                                    | 1000000                           | 20020                             |              |              | APPLICATION CENTRE                                                                                                    |
| • Time Deposits                                                                                                    | Instruction:                      | Buy/Sell Foreign Currency         | 1221227.0011 |              | · Credit Card options                                                                                                    |
| - 24 Hour Currency                                                                                                    | Transfer From                     | 833 PowerVantage                  | USD Savings  |              | + Term Life Insurance                                                                                                    |
| Exchange Service                                                                                                    | Transfer To:                      | B33 PowerVantage                  | Hi© Current  |              | New Time Capital                                                                                                    |
| + Deposit Ples                                                                                                    | DebitAmount                       | USD 1,920.10                      |              |              | SAME IND GALERITS                                                                                                    |
| * Gold                                                                                                    | Credit Amount                     | HKD 14,974.85                     |              |              | Your Danking ellerts                                                                                                    |
| + Bondiz / Cestificatest of                                                                                                    | Exchange Rate:                    | USD AGAINST HKD 7.79900005        | 1            |              | - Accelute Overdraws Notification                                                                                                    |
| Gepost                                                                                                    | Transfer On:                      | 19 Aug 2008                       |              |              | Outward Rayments Notification                                                                                                    |
| FerEx Setzing     Service / Remninbi     Setzing Service                                                                                                    | My Notes:                         | 080819 EXCHANGE FROM USD          | TO HKD       |              | Ves. ( Built sket                                                                                                    |
| » Open an Account                                                                                                    |                                   |                                   |              | -            | ROTLINE                                                                                                    |
|                                                                                                    | Cancel Modify                     |                                   | クリック!        | ( Confirm )  | HSB C 27.41 6323                                                                                                    |
| MODELLA LANACIN                                                                                                    |                                   |                                   | 0.012.02.000 | $\sim$       | Manday - Hiday 08.80 - 17.98<br>Security 09.80 - 10.08                                                                                                    |
| + Select an Account                                                                                                    |                                   |                                   |              |              |                                                                                                    |
| a Renerable Services                                                                                                    |                                   |                                   |              |              |                                                                                                    |

3. 以下のような"Acknowledgement"のページが出てきたら完了です。「Print」(印刷)か「Save」(ファイル保存)で取引結果を保存しておくことが可能です。

| You asstary: Danking > 3                                 | 14 Hear Carneecy: Rockange Service                                                | (100)                                                               | Manager and Control E                                                                    |
|----------------------------------------------------------|-----------------------------------------------------------------------------------|---------------------------------------------------------------------|------------------------------------------------------------------------------------------|
|                                                          | 24-Hour Currency Exchange                                                         | Service                                                             | WACCOUNTS (Second                                                                        |
| * Transfers                                              |                                                                                   | inter and                                                           |                                                                                          |
| · Overseats Transfer                                     | Acknowledgemer                                                                    |                                                                     |                                                                                          |
| • Set up Standing<br>Instructions                        |                                                                                   | Enter a stock code                                                  |                                                                                          |
| · Bill Payment                                           | Your instruction has been succes                                                  | Rears where mark code                                               |                                                                                          |
| · Charity Denation                                       |                                                                                   | Vision for our functional<br>Vision of the first content            |                                                                                          |
| + Autoputy                                               |                                                                                   |                                                                     | APPLICATION CENTRE                                                                       |
| - Time Depositor                                         | Reference No.:                                                                    | N81900076305                                                        | + Credit Card optime                                                                     |
| + 24 Hour Currency                                       | Instantian                                                                        | BudSel Foreign Currency                                             | + Term Life Issanance                                                                    |
| Exhange Sentre                                           | TransforEmm                                                                       | Bill Downlandane LSD Switzer                                        | + Britist Loand<br>- New Time Deposit                                                    |
| + Deproit Pice                                           | Transfer To                                                                       | R 813 Power/lentage HkD Curvent                                     | BANKING WALFRITS                                                                         |
| + Oold                                                   | Transfer 1 to                                                                     | 190 1 070 10                                                        | Your Benking ellerts                                                                     |
| <ul> <li>Beack / Cestification of<br/>Deports</li> </ul> | CreditAmount                                                                      | HKD 14,974,86                                                       | <ul> <li>Account Developmen Hotfication</li> <li>Convert Revenues Hotfication</li> </ul> |
| + FerEx Setting                                          | Exchange Rate:                                                                    | USD AGAINST HKD 7.799000052                                         | + Repayment Due Date Notification                                                        |
| Service ('Renmitto)<br>Solitables Services               | Transfer Orc                                                                      | 19 Aug 2008                                                         | New / Modify effect                                                                      |
| - One to design                                          | My Notes:                                                                         | 090919 EXCHANGE FROM USD TO HKD                                     | HOTLINE                                                                                  |
| T Open al Reserve.                                       |                                                                                   | MSDC 1740 1010                                                      |                                                                                          |
| PROBATING LIBRING BY                                     |                                                                                   |                                                                     | Monday - Friday: 19080 - 17 30.<br>Saturday: 09.80 - 19.58                               |
| + Select an Accelut                                      | You may wish to print or some a copy<br>that this page is not an official receipt | of this acknowledgement page for future reference only. Please note |                                                                                          |
| + Manmitol Services                                      |                                                                                   |                                                                     |                                                                                          |
| + International Services                                 |                                                                                   | BIM ANT - LOE A                                                     |                                                                                          |
| - HSBC Chies                                             | to a similar transaction                                                          | Want to ensure all debits are made as you                           |                                                                                          |
| · General Banking Taritte                                |                                                                                   | instructed?                                                         |                                                                                          |
| + Online Spanial                                         |                                                                                   | Outward payments notification eAlert                                |                                                                                          |

このPDFは pdfFactory Pro 試用版で作成されました www.nsd.co.jp/share/